## **Die Anmeldung**

Unter "http://www.ihredomain.de/bc/index.html" befindet sich die Maske zum Einloggen in Ihr BACKCLICK-System. Öffnen Sie einen Browser und geben Sie die URL Ihrer Website ein, indem Sie "www.ihredomain.de" durch die Domain oder IP-Adresse Ihres BACKCLICK-Servers ersetzen. Sollten Sie diese Information nicht besitzen, wenden Sie sich bitte an Ihren Administrator. Sie kommen damit zur Login-Maske von BACKCLICK:

| 5.9.10<br>BACKCLICK<br>Permission eMarketing System |          |  |  |      |  |  |
|-----------------------------------------------------|----------|--|--|------|--|--|
|                                                     |          |  |  |      |  |  |
|                                                     |          |  |  |      |  |  |
|                                                     |          |  |  |      |  |  |
|                                                     |          |  |  |      |  |  |
| Benutzername:                                       | bcadmin  |  |  |      |  |  |
| Passwort:                                           | •••••    |  |  |      |  |  |
| Mandant:                                            |          |  |  |      |  |  |
|                                                     |          |  |  |      |  |  |
|                                                     | Anmelden |  |  | 1000 |  |  |
|                                                     |          |  |  |      |  |  |
|                                                     |          |  |  |      |  |  |
|                                                     |          |  |  |      |  |  |
|                                                     |          |  |  |      |  |  |
|                                                     |          |  |  |      |  |  |

## Abb. 5.1 - Login

Da während der Installation der Benutzer "bcadmin" mit dem Passwort "bcadmin" angelegt wurde, kann dieser beim ersten Einloggen verwendet werden. Sollten Sie allerdings bereits ein eigenes Benutzer-Login von Ihrem Administrator erhalten haben, benutzen Sie bitte ausschließlich dieses. Sie gelangen anschließend direkt in das Hauptmenü von BACKCLICK.

|                                                                                                    | Hauptmenü |                                                                                               |   | BC 5.9.10 - [Enterprise Edition]                                                                                    |  |
|----------------------------------------------------------------------------------------------------|-----------|-----------------------------------------------------------------------------------------------|---|----------------------------------------------------------------------------------------------------|--|
| Serverzeit : 14:36:31<br>Mandant : Standard<br>Mandanten-Id : 0                                                                                                    | $\oslash$ | Newsletter - Redaktion<br>Schreiben Sie neue Newsletter und regeln Sie<br>deren Versand       |   | <u>Statistik</u><br>Aktuelle Zahlen, Daten und Statistiken                                                          |  |
| Benutzer : bcadmin  E  Hauptmenii  Newsletter - Redaktion  Statistik                                                                                                    |           | Abonnenten - Verwaltung<br>Behalten Sie den Überblick über die Abonnenten<br>Ihrer Newsletter | 0 | Robinson - Verwaltung<br>Hier können Sie Abonnenten in die<br>Robinson-Liste eintragen, oder Einträge<br>überprüfen |  |
| e în Abonnenten - Verwaltung<br>e în Robinson - Verwaltung<br>e în Zielgruppensuche<br>e în Newsletter - Archiv                                                                                                    |           | Zielgruppensuche<br>Verwaltet die Profil- und BackClick-<br>Zielgruppensuche                  | 8 | Newsletter - Archiv<br>Verwaltet alle jemals versendeten Newsletter<br>für Sie                                      |  |
| # 简 E-Mail On Demand<br># 简 Benutzer - Verwaltung<br># 简 Verteilerlisten - Verwaltung<br># 简 IMF - Verwaltung                                                                                                    | 0         | E-Mail On Demand<br>Hier können Sie E-Mail on demand-Accounts<br>anlegen und konfigurieren    |   | Benutzer - Verwaltung<br>Verwalten Sie die Benutzer von BACKCLICK                                                   |  |
| <ul> <li>Image: Image: Image:</li></ul> | Ø         | <u>Verteilerlisten - Verwaltung</u><br>Alles für die Administration Ihrer Newsletter          | 0 | <u>IMF - Verwaltung</u><br>Alles für die Verwaltung des Intelligenten Mail<br>Filters                               |  |
|                                                                                                    | 0         | Mandanten - Verwaltung<br>Alles für die Verwaltung Ihrer Mandanten                            | 8 | System - Administration<br>Geben Sie hier Ihren Registriercode ein und<br>legen Sie die Systemeinstellungen fest    |  |
|                                                                                                    |           |                                                                                               |   |                                                                                                    |  |

Abb. 5.1.1 - Login Hauptmenü